## **Organising Your iRECS Work Area**

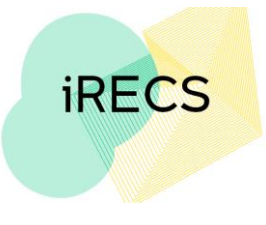

## Moving a Project to Another Folder

- 1. Navigate to the folder that the project you wish to move is in. Once you're
  - in the relevant folder, click "Move Project". Select the project and its new destination folder, then click Move.

| Create               | 0                 | In Progress Projects |                                       |      |       |  |  |
|----------------------|-------------------|----------------------|---------------------------------------|------|-------|--|--|
| Project              |                   | Search               | Move Project                          |      | ×     |  |  |
| Duplicate<br>Project | ◆<br>Move Project |                      | Project: Project ABCD                 |      | c     |  |  |
| Rename<br>Folder     | Transfer          | >                    | Destination Folder:<br>Work Area      |      | o     |  |  |
|                      |                   | Showing              | Work Area<br>Submitted (Under Review) |      | _     |  |  |
|                      |                   |                      |                                       | Move | Close |  |  |

- 2. You will see that the project is no longer in its old folder.
- 3. To verify that the project has been moved to the correct folder. Click on **Work Area** to navigate back to the main page, then click on the **project's new folder**.

Project Folders

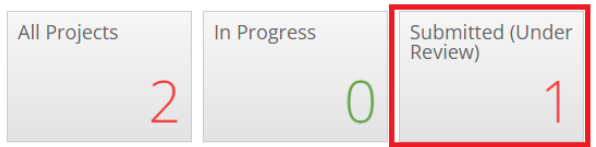

4. You should see the project in this folder. Submitted (Under Review) Projects

| Search Projects |   |                    |               |   |                    |   |                     |   |                     |     |
|-----------------|---|--------------------|---------------|---|--------------------|---|---------------------|---|---------------------|-----|
|                 |   | Project<br>Title 🔶 | Project<br>ID | • | Owner              | ÷ | Date Created        | ¢ | Date Modifi         | ied |
|                 | > | Project ABCD       | 406           |   | Ms Cecilia<br>Ting |   | 21/11/2022<br>10:47 |   | 21/11/2022<br>10:47 |     |

5. If you wish to move a project out of its existing folder, navigate to the folder that the project is located in. Click on the **Move Project** Button on the left-hand panel. Select the new Destination Folder you wish to move the project into. Click **Move** to confirm the move.

| Create               | θ                 | In Pr   | In Progress Projects     |      |            |  |  |  |
|----------------------|-------------------|---------|--------------------------|------|------------|--|--|--|
| Project              |                   | Search  | Move Project             |      | ×          |  |  |  |
| Duplicate<br>Project | ◆<br>Move Project |         | Project:                 |      |            |  |  |  |
| Ø                    |                   |         | Project ABCD             |      |            |  |  |  |
| Rename<br>Folder     | Transfer          | >       | Work Area                |      |            |  |  |  |
|                      |                   | Showing | Submitted (Under Review) |      | <i>c</i> 1 |  |  |  |
|                      |                   |         | L                        | Move | Close      |  |  |  |

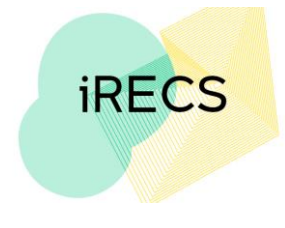

## **Further Support**

- If you have any iRECS login or technical issues, please contact UNSW IT Services at <u>itservicecentre@unsw.edu.au</u> or (02) 9385 1333.
- For any queries, regarding the iRECS Human Ethics, Clinical Trials, Animal Ethics, Gene Technology, Radiation Safety or Drones application approval and/or review process, please contact: Human Ethics: <u>humanethics@unsw.edu.au</u> (iRECS module launch date TBC) Clinical Trials: <u>clinicaltrials@unsw.edu.au</u> (iRECS module launch date TBC) Animal Ethics: <u>animalethics@unsw.edu.au</u> (iRECS module launch date TBC) Gene Technology: <u>genetechnology@unsw.edu.au</u> (iRECS module to launch in Jan 2023) Radiation Safety: <u>radiationsafety@unsw.edu.au</u> (iRECS module to launch in Jan 2023) Drones: <u>drones@unsw.edu.au</u>

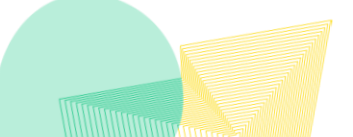